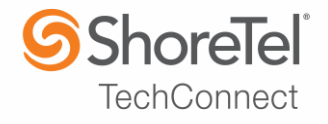

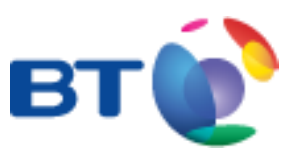

# SHORETEL APPLICATION NOTE

for BT Wholesale SIP Trunking (WSIPT) & BT Global Services One Voice SIP Trunk UK

| Date:            | July 6, 2016                                    |
|------------------|-------------------------------------------------|
| App Note Number: | TC - 16040                                      |
| For use with:    | BT Wholesale SIP Trunking (WSIPT) &             |
|                  | BT Global Services One Voice SIP Trunk UK       |
| Product:         | ShoreTel Connect ONSITE                         |
| System:          | ShoreTel Connect ONSITE<br>Build [21.76.3106.0] |

This document and its contents was prepared by:

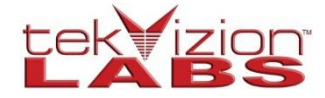

## ShoreTel Application Note

### Contents

| Audience                                                                        | 3  |
|---------------------------------------------------------------------------------|----|
| SIP Trunking Network Components                                                 | 4  |
| Features                                                                        | 6  |
| Configuration                                                                   | 7  |
| Create Custom Codec Lists and Sites                                             | 8  |
| <ul> <li>SIP Trunk Configuration</li> <li>BT SIP Trunk Configuration</li> </ul> | 10 |
| Summary of Tests and Results                                                    | 17 |
| Conclusion                                                                      | 25 |
| Additional Resources                                                            | 25 |

# Audience

This document is intended for the SIP Trunk Customer's technical staff and Value Added Reseller (VAR) having installation and operational responsibilities

#### Introduction

This Application Note describes configuration steps for configuring the BT SIP Trunking with ShoreTel Connect ONSITE System.

#### **British Telecom**

British Telecom (BT) SIP trunking BT is one of the world's leading communications services companies, serving the needs of customers in the UK and in more than 170 countries worldwide. Our main activities are the provision of fixed-line services, broadband, mobile and TV products and services as well as networked IT services.

In the UK we are a leading communications services provider, selling products and services to consumers, small and medium sized enterprises and the public sector.

We also sell wholesale products and services to communications providers in the UK and around the world. Globally, we supply managed networked IT services to multinational corporations, domestic businesses and national and local government organizations.

To contact BT sales or support, please visit https://www.bt.com/contact-us.html

# **SIP Trunking Network Components**

The network for the SIP Trunk reference configuration is illustrated below and is representative of a ShoreTel Connect ONSITE System configuration.

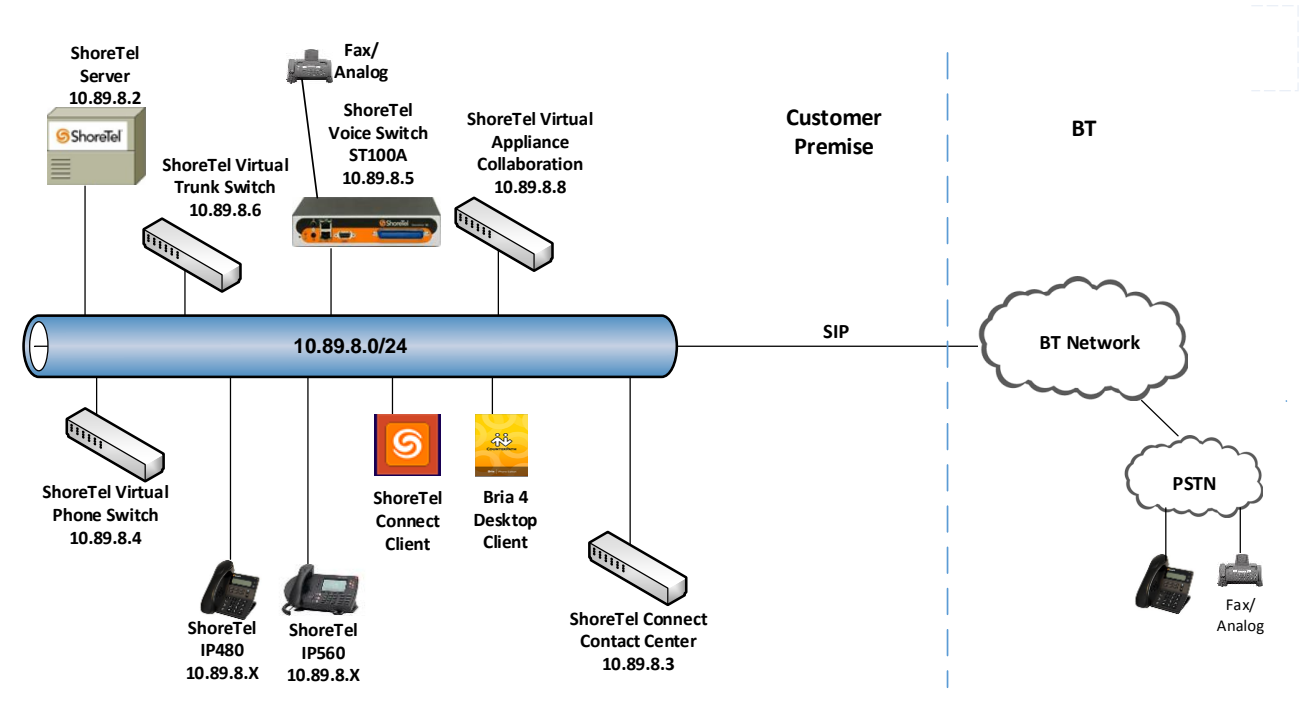

Figure 1: SIP Trunk Lab Reference Network

#### ShoreTel Application Note

#### **Hardware Components**

- VMware ESXi 5.5
- ShoreTel Voice Switch (ST100A)
- Analog Fax Machine
- ShoreTel 560 IP Phones
- ShoreTel 230 IP Phones
- ShoreTel 480 IP Phones
- ShoreTel 115 IP Phones
- ShoreTel Collaboration Service Appliance
- ShoreTel Connect Contact Center

#### **Software Requirements**

- ShoreTel Connect ONSITE, Build 21.76.3106.0
- ShoreTel Connect Client, Build 212.4000.3169.0
- ShoreTel Collaboration Service Appliance
- ShoreTel Connect Contact Center, Build 507.80.6109
- Windows Server 2012 R2 Standard

# **Features**

#### **SIP Registration Method**

This test used a Static IP Authentication method between the ShoreTel Connect ONSITE PBX and BT SIP Trunks. SIP Registration is not required for BT SIP Trunks.

#### **Features Supported**

- Basic calls with G711Alaw
- Call Hold and Resume
- Call Transfer
- Call Forwarding
- DTMF RFC 2833
- Calling Party Number Presentation
- Calling Party Number Restricted
- Hunt Group
- Group Pickup
- Call Park/un-park
- Simul Ring
- Call Forward "FindMe"
- Call Recording
- Auto-Attendant
- Meetme Conference
- Reservation-less conference
- Contact Center
- Work Group
- Office Anywhere External
- Silent Monitor / Barge-In / Whisper Page
- Voicemail Message Deposit

#### **Features Not Supported**

- Operator Assistance Calls
- G711 Pass-Through
- t.38 fax

#### **Caveats and Limitations**

- Fax is not supported with BT SIP Trunks
- **NOTE**: There may be other feature limitations when using SIP Trunks. Please refer to Chapter 19 of the **ShoreTel Connect ONSITE Administration Guide** for more information.

# Configuration

## **Configuration Steps**

In this section an overview is presented of the steps that are required to configure the ShoreTel Connect ONSITE IP-PBX to connect to the BT site via a SIP Trunk.

Table 1 – PBX Configuration Steps

| Step   | Description             |
|--------|-------------------------|
| Step 1 | Codec Lists and Sites   |
| Step 2 | SIP Trunk Configuration |

#### **IP Address Worksheet**

The specific values listed in the table below and in subsequent sections are used in the lab configuration described in this document, and are for **illustrative purposes only**. The customer must obtain and use the values per the topology deployed.

| Component                         | MSO Lab Value     | Customer Value             |
|-----------------------------------|-------------------|----------------------------|
| ShoreTel                          | Connect ONSITE IP | P-PBX                      |
| ShoreTel Server                   | 10.89.8.x         | Unique to every deployment |
| ShoreTel Voice Switch ST100A      | 10.89.8.x         | Unique to every deployment |
| ShoreTel Virtual Trunk Switch     | 10.89.8.x         | Unique to every deployment |
| ShoreTel Virtual Phone Switch     | 10.89.8.x         | Unique to every deployment |
| ShoreTel Virtual Collaboration SA | 10.89.8.x         | Unique to every deployment |
| ShoreTel Connect Contact Center   | 10.89.8.x         | Unique to every deployment |
|                                   |                   |                            |
|                                   | BT SBC            |                            |
| WAN IP Address                    | 192.65.x.x        | Unique to every deployment |

Table 2 – IP Address Worksheet

## Create Custom Codec Lists and Sites

#### **Create Codec Lists**

- 1. Navigate to Features > Call Control > Codec Lists
- 2. Click NEW
- 3. Set Name: BT was used for this example
- 4. Codec List Members: PCMA/8000, PCMU/8000 were added for this test
- 5. Click SAVE

| ShoreTel Connect Director 🔹 Connections   🌒 Trunk Groups   🌑 Bandwidth   🌑 Voice Quality   🌑 Appliances   🔵 Servers                                                                                                    |                                                                                                    | Adminis   |
|----------------------------------------------------------------------------------------------------|----------------------------------------------------------------------------------------------------|-----------|
| Search Codec Lists                                                                                                    | NEW COPY                                                                                                    | DELETE BU |
| Search     Codec Lists       Image: Control Codes     BT       Appliances/Servers     Description:       Image: Control Codes     BX32/16000       Arcal Control Codes     BY32/16000       Accur Codes     G722/8000       Bridged Call Appearance     G722/8000       Hunt Groups     ILBC/8000 | NEW         COPY           Selected:         Image: Copy of the second second seco | DELETE BU |
| Paging droups<br>Pickup Groups<br>Route Points<br>Supported Codecs<br>Codec Lists<br>Options                                                                                                    |                                                                                                    |           |

Figure 2: Codec Lists

#### **Create Sites**

- 1. Navigate to System > Sites
- 2. Set Name: BT
- 3. Set Local Area Code: 122 is used in this test
- 4. Set **Intra-Site Calls**: Codec List *BT* was selected from the drop down menu as an example. This selection contains only G711 codecs.
- 5. Set Inter-Site Calls: Codec List BT is selected from the drop down menu
- 6. Set **FAX and Modem Calls**: Default Codec List *Fax Codecs Low Bandwidth Passthrough* is selected from the drop down menu
- 7. Set PROXY Switch 1: Select Lab108-vps1
- 8. Leave all other fields as default
- 9. Click SAVE

| Search                                                                                                    | Sites                                                                                                    | NE                                                                                                    | W COPY DELETE                                     |
|----------------------------------------------------------------------------------------------------|----------------------------------------------------------------------------------------------------|----------------------------------------------------------------------------------------------------|---------------------------------------------------|
| ADMINISTRATION                                                                                                    | BT<br>GENERAL NIGHT BELL (                                                                                                    | CALL HANDLING SERVERS                                                                                                    | RESET CANCEL                                      |
| <ul> <li>Trunks</li> <li>Telephones</li> <li>Appliances/Servers</li> <li>Features</li> <li>System</li> <li>Sites</li> <li>Local Prefixes</li> <li>Digit Translation Tables</li> </ul> | Name: Language: Country / area: Time zone: (UTC) Dublin, Edinburgh, Lisbon Parent: Use parent site for emergency cal                                                                                                    | BT<br>English(US)<br>United Kingdom<br>, London, GMT Standard Time<br>Headquarters<br>Ils and other calls when no local trunks are availa | ble                                               |
| Dialing Plan Port Configuration Trusted IP Ranges SNMP Additional Parameters                                                                                                    | Local area code:<br>Additional local area codes:<br>Add<br>Emergency number list:<br>Add                                                                                                    | 122                                                                                                    | must be between 2 and 4 digits                    |
| <ul> <li>Hybrid</li> <li>System Information</li> </ul>                                                                                                    | Caller's emergency service     identification (CESID):     Operator extension:     Fax redirect extension:     Administen control handwidth:                                                                                                    | Trunk access code i                                                                                                    | required <u>Remove</u><br>(e.g. +44 20 7634 8700) |
|                                                                                                    | Admission control bandwidth.         Intra-site calls:         Inter-site calls:         Fax and modem calls:         Virtual IP address:         Proxy switch 1:         Proxy switch 2:         SMTP relay server:         Network time protocol server: | BT<br>BT<br>Fax Codecs - Low Bandwidth<br>Lab108-vps1 V                                                                                   |                                                   |

Figure 3: Sites

## **SIP Trunk Configuration**

This section describes the ShoreTel configuration necessary to support connectivity to BT SIP Trunking service.

#### **SIP Trunk Profile**

The Default ITSP SIP Profile was selected for this test.

| Search                                                                                                    | SIP Trunk Profiles                                          | NEW COPY DELETE BULK DELETE                                                                                                    |
|----------------------------------------------------------------------------------------------------|-------------------------------------------------------------|----------------------------------------------------------------------------------------------------|
| ✓ ✿ 龇, III III III ADMINISTRATION +'III Users                                                                                                    | GENERAL                                                     | SAVE RESET CANCEL                                                                                                    |
| <ul> <li>Users</li> <li>Users</li> <li>Trunks</li> <li>Trunk Groups</li> <li>SIP Profiles</li> <li>ISDN Profiles</li> <li>Telephones</li> <li>Appliances/Servers</li> <li>Features</li> <li>System         <ul> <li>Sites</li> <li>Local Prefixes</li> <li>Digit Translation Tables</li> <li>Dialing Plan</li> <li>Port Configuration</li> <li>Trusted IP Ranges</li> <li>SNMP</li> <li>Additional Parameters</li> <li>Languages</li> <li>Hybrid</li> <li>System Information</li> </ul> </li> </ul> | Name:<br>Enable<br>System parameters:<br>Custom parameters: | Default ITSP<br>OptionsPing=1<br>OptionsPeriod=60<br>StripVideoCodec=1<br>DontFwdRefer=1<br>SendMacIn911CallSetup=1<br>HistoryInfo=diversion<br>EnableP-AssertedIdentity=1<br>AddG729AnnexB_NO=1<br>Hairpin=1<br>Register=0<br>RegisterExpiration=3600<br>CustomRules=0<br>OverwriteFromUser=0 |
|                                                                                                    |                                                             |                                                                                                    |

Figure 4: SIP Profile

#### Add Trunk Group

- 1. Navigate to Trunks > Trunk Groups > Trunk Groups
- 2. Select the GENERAL tab
- 3. Set Name: BT
- 4. Set Trunk Type: SIP
- 5. Set Profile: SIP Profile Default ITSP is selected from drop down
- 6. Set Digest Authentication: None is selected
- 7. Click SAVE (Not Shown Here)

| Search                 | Trunk Groups                             |
|------------------------|------------------------------------------|
| Administration         | ВТ                                       |
| Users                  | GENERAL INBOUND OUTBOUND                 |
| Trunks                 | Name: BT                                 |
| Trunks                 | Site: BT 🗸                               |
| ▲ Trunk Groups         | Trunk type: SIP V                        |
| DNIS                   | Language: English(US)                    |
| DID Digit Map          | Enable SIP info for G.711 DTMF signaling |
| DID Ranges             | Profile: Default ITSP 🗸                  |
| Local Extension Ranges | Digest authentication: -None-            |
| Off-System Extensions  | Username:                                |
| SIP Profiles           | Password:                                |
| ISDN Profiles          |                                          |
|                        |                                          |
| Appliances/Servers     |                                          |
| > Features             |                                          |
| System                 |                                          |

Figure 5: Trunk Groups

- 8. Select the INBOUND tab
- 9. Set Number of Digits from CO: 13 is used in this setup
- 10. DNIS: Checked
- 11. DID: Checked
- 12. Click SAVE (Not Shown Here)

| ShoreTel Connect Direc                          | CtOr 💿 Connections   \Lambda Trunk Groups   🔵 Bandwidth   🔵 Voice Quality   🦺 Appliances                                                                                                    |  |  |  |
|-------------------------------------------------|----------------------------------------------------------------------------------------------------|--|--|--|
| Search                                          | Trunk Groups                                                                                                    |  |  |  |
| 🥕 🌣 🗽 🏢 🔤 🖨                                     | вт                                                                                                    |  |  |  |
| ADMINISTRATION +'∓                              | GENERAL INBOUND OUTBOUND                                                                                                    |  |  |  |
| > Users<br>4 Trunks                             | Number of digits from CO: 13                                                                                                    |  |  |  |
| Trunks                                          | DNIS Edit DNIS                                                                                                    |  |  |  |
| ▲ Trunk Groups                                  | ☑ DID Edit DID Range                                                                                                    |  |  |  |
| DNIS                                            | Extension                                                                                                    |  |  |  |
| DID Digit Map                                   | Translation table:                                                                                                    |  |  |  |
| DID Ranges                                      | O Prepend dial in prefix:                                                                                                    |  |  |  |
| Local Extension Ranges<br>Off-System Extensions | ◯ Use site extension prefix                                                                                                    |  |  |  |
| SIP Profiles                                    | Tandem trunking                                                                                                    |  |  |  |
| ISDN Profiles                                   | User group: <pre></pre> <pre></pre> <pre>&lt;</pre> |  |  |  |
| Telephones                                      | Prepend dial in prefix:                                                                                                    |  |  |  |
| Appliances/Servers                              | Destination: 700 : Default                                                                                                    |  |  |  |
| > Features                                      |                                                                                                    |  |  |  |
| > System                                        |                                                                                                    |  |  |  |

Figure 6: Trunk Groups - Cont.

- 13. Select the OUTBOUND tab
- 14. Outgoing: Checked
- 15. Set Access Code: 9 is used in this example
- 16. Set Local Area Code: 122 is used in this example
- 17. Set **Billing Telephone Number**: Pilot number will be provided by your BT Business Account Representative and must be kept confidential
- 18. Leave all other fields as default
- 19. Click SAVE (Not Shown Here)

| Search                 | Trunk Groups                                                                                                    |  |  |  |
|------------------------|----------------------------------------------------------------------------------------------------|--|--|--|
| 🔑 🙃 🗽 🏢 🔤 🖻            |                                                                                                    |  |  |  |
|                        | ВТ                                                                                                    |  |  |  |
| ADMINISTRATION +'⊞     | GENERAL INBOUND OUTBOUND                                                                                                    |  |  |  |
| Users                  |                                                                                                    |  |  |  |
| 4 Irunks               |                                                                                                    |  |  |  |
|                        |                                                                                                    |  |  |  |
| ⊿ Trunk Groups         | Access code:                                                                                                    |  |  |  |
| Trunk Groups           | Local area code: 122 must be between 2 and 4 digits                                                                                  |  |  |  |
| DNIS                   | Additional local area codes:                                                                                                    |  |  |  |
| DID Digit Map          | Add<br>Nearby area codes:                                                                                                    |  |  |  |
| DID Ranges             | Add                                                                                                    |  |  |  |
| Local Extension Ranges | Billing telephone number:                                                                                                    |  |  |  |
| Off-System Extensions  | Trunk services:                                                                                                    |  |  |  |
| SIP Profiles           |                                                                                                    |  |  |  |
| ISDN Profiles          |                                                                                                    |  |  |  |
| Telephones             |                                                                                                    |  |  |  |
| > Appliances/Servers   | National mobile                                                                                                    |  |  |  |
| > Features             | ✓ International                                                                                                    |  |  |  |
| System                 | Enable original caller information                                                                                                   |  |  |  |
|                        | Caller ID not blocked by default                                                                                                    |  |  |  |
|                        | Enable caller ID name (Please confirm with the carrier(s) or the service provider(s) on how the end-to-end caller name is delivered) |  |  |  |
|                        | When Site Name is used for the Caller ID, overwrite it with:                                                                         |  |  |  |
|                        | ✓ Emergency                                                                                                    |  |  |  |
|                        | Trunk digit manipulation:                                                                                                    |  |  |  |
|                        | Dial local numbers in national form                                                                                                  |  |  |  |
|                        | ☑ Dial in E.164 format                                                                                                    |  |  |  |
|                        | Prepend dial out prefix:                                                                                                    |  |  |  |
|                        | Translation table:   Kone>  Edit OSE                                                                                                 |  |  |  |

Figure 7: Trunk Groups - Cont.

#### **Trusted IP Ranges**

In order to transmit the SIP signaling and RTP packets properly, the service provider Signaling and Media IP address needs to be added into Trusted IP Ranges

- 1. Navigate to System > Trusted IP Ranges
- 2. Click NEW
- 3. Set Name: BT is given for this setup
- 4. Set Low IP Address: Enter the service provider lowest Signaling/Media IP address
- 5. Set High IP Address: Enter the service provider highest Signal/Media IP address
- 6. Click **SAVE**

| Search                                                     | Trusted IP Ranges | NEW COPY DELE |
|------------------------------------------------------------|-------------------|---------------|
| Administration                                             | GENERAL           | SAVE          |
| ⊳ Users<br>⊳ Trunks                                        | Name: BT          |               |
| <ul> <li>Telephones</li> <li>Appliances/Servers</li> </ul> | Low IP address:   |               |
| Features     System     Sites                              | JJ                |               |
| Local Prefixes<br>Digit Translation Tables                 |                   |               |
| ▷ Dialing Plan<br>Port Configuration                       |                   |               |
| Trusted IP Ranges<br>SNMP                                  |                   |               |
| Additional Parameters<br>Languages                         |                   |               |
| Hybrid<br>System Information                               |                   |               |

Figure 8: Trusted IP Ranges

#### **Create Individual Trunks**

- 1. Navigate to Trunks > Trunks
- 2. Set Trunk Group: BT (SIP) is selected from the drop down menu
- 3. Set Name: siptrunk is used in this setup
- 4. Set Switch: Lab108-Vts is selected from the drop down menu
- 5. Set **IP Address or FQDN**: Enter the LAN IP Address of the remote BT SBC. Please contact BT for more information regarding your deployment.
- 6. Click SAVE (Not Shown Here)

| ShoreTel Connect Direc | ctor 😑 Connections   🐴 | Trunk Groups   🔵 Bar | ndwidth   😑 Voice Quality | 🔥 Appliances   🔥 Servers |                  |
|------------------------|------------------------|----------------------|---------------------------|--------------------------|------------------|
| Search                 | Trunks                 |                      |                           |                          |                  |
| 🗛 🗰 🖬 🗢 🔶              |                        |                      |                           | ≑ SITE                   | SWITCH           |
| ADMINISTRATION +'=     | ✓ siptrunk             | BT                   | SIP                       | BT                       | Lab108-vts1      |
| Users                  | siptrunk (1)           | BT                   | SIP                       | BT                       | Lab108-vts1      |
| Trunks                 | siptrunk (2)           | BT                   | SIP                       | BT                       | Lab108-vts1      |
| Trunks                 | siptrunk (3)           | BT                   | SIP                       | BT                       | Lab108-vts1      |
| Trunks                 | siptrunk (4)           | BT                   | SIP                       | BT                       | Lab108-vts1      |
| ⊿ Trunk Groups         |                        |                      |                           |                          |                  |
| Trunk Groups           | 0                      |                      |                           | In an Page 1 of 1        | Rows / name: 50  |
| DNIS                   |                        |                      |                           |                          | rtows/page. 50 V |
| DID Digit Map          | siptrunk               |                      |                           |                          |                  |
| DID Ranges             |                        |                      |                           |                          |                  |
| Local Extension Ranges | GENERAL                |                      |                           |                          |                  |
| Off-System Extensions  | Site:                  | BT                   | $\checkmark$              |                          |                  |
| SIP Profiles           | Touch                  |                      |                           |                          |                  |
| ISDN Profiles          | Trunk group:           |                      |                           | _                        |                  |
| Telephones             | Name:                  | siptrunk             |                           |                          |                  |
| Appliances/Servers     | Switch:                | Lab108-vts1          | $\checkmark$              |                          |                  |
| Features               | IP address or FQDN:    |                      |                           |                          |                  |
| System                 | <b>L</b>               |                      |                           |                          |                  |

Figure 9: Individual Trunks

## **BT SIP Trunk Configuration**

When ordering the service there will be multiple options available to tailor the trunks deployment, the following choices need to be made to ensure correct interworking with the ShoreTel Connect ONSITE (Build 21.76.3106.0)

| Option                       | Value  |
|------------------------------|--------|
| Transport Protocol           | UDP    |
| Inbound Calling Party Format | Global |
| Inbound Called Party Format  | Global |
| Network CLI                  | PAID   |
| Presentation CLI             | From   |

# Summary of Tests and Results N/S = Not Supported N/T = Not Tested N/A = Not Applicable

#### **Primary Switch Test Plan**

| ID  | Result | Name                                | Description                                                                                                | Notes                                                                                                    |
|-----|--------|-------------------------------------|----------------------------------------------------------------------------------------------------|----------------------------------------------------------------------------------------------------|
| 1.1 | PASS   | Setup and<br>Initialization         | Verify successful setup and initialization of the SUT                                                      |                                                                                                    |
| 1.2 | PASS   | Outbound Call<br>(Domestic)         | Verify calls outbound placed through<br>the SUT reach the external<br>destination                          |                                                                                                    |
| 1.3 | PASS   | Inbound Call<br>(Domestic)          | Verify calls received by the SUT are routed to the default trunk group destination                         |                                                                                                    |
| 1.4 | PASS   | All Trunks Busy–<br>Inbound Caller  | Verify an inbound caller hears busy<br>tone when all channels/trunks are in<br>use                         |                                                                                                    |
| 1.5 | PASS   | All Trunks Busy–<br>Outbound Caller | Verify an outbound caller hears busy tone when all channels/trunks are in use                              |                                                                                                    |
| 1.6 | C-PASS | Incomplete<br>Inbound Calls         | Verify proper call progress tones are<br>provided and proper call teardown for<br>incomplete inbound calls | Incoming call to<br>PBX- no answer:<br>An unanswered call<br>is routed to the<br>auto-attendant, but<br>the call to the<br>called party is<br>never canceled and<br>keeps ringing |

| ID  | Result | Name                                                    | Description                                                                                                    | Notes |
|-----|--------|---------------------------------------------------------|----------------------------------------------------------------------------------------------------|-------|
| 2.1 | PASS   | Codec<br>Negotiation                                    | Verify codec negotiation between the SUT and the calling device with each side configured for a different codec                                              |       |
| 2.2 | PASS   | DTMF<br>Transmission –<br>Out of Band /<br>Inband       | Verify transmission of inband and<br>out-of-band digits per RFC 2833 for<br>various devices connected to the<br>SUT                                          |       |
| 2.3 | PASS   | Auto Attendant<br>Menu                                  | Verify that inbound calls are properly<br>terminated on the ShoreTel Auto<br>Attendant menu and that you can<br>transfer to the desired extension            |       |
| 2.4 | PASS   | Auto Attendant<br>Menu checking<br>Voicemail<br>mailbox | Verify that inbound calls are properly<br>terminated on the ShoreTel Auto<br>Attendant menu and that you can<br>transfer to the Voicemail Login<br>Extension |       |

| ID  | Result | Name            | Description                                             | Notes |
|-----|--------|-----------------|---------------------------------------------------------|-------|
| 3.1 | PASS   | Post Dial Delay | Verify that post dial delay is within acceptable limits |       |

| ID   | Result | Name                                                    | Description                                                                                                    | Notes |
|------|--------|---------------------------------------------------------|----------------------------------------------------------------------------------------------------|-------|
| 4.1  | PASS   | Caller ID Name<br>and Number -<br>Inbound               | Verify that Caller ID name and<br>number is received from SIP<br>endpoint device                                                               |       |
| 4.2  | PASS   | Caller ID Name<br>and Number -<br>Outbound              | Verify that Caller ID name and<br>number is sent from SIP endpoint<br>device                                                                   |       |
| 4.3  | PASS   | Hold from SUT<br>to SIP<br>Reference                    | Verify successful hold and resume of<br>connected call                                                                                         |       |
| 4.4  | PASS   | Call Forward -<br>SUT                                   | Verify outbound calls that are being<br>forwarded by the SUT are redirected<br>and connected to the appropriate<br>destination                 |       |
| 4.5  | PASS   | Call Forward –<br>External PSTN<br>Number               | Verify outbound calls that are being<br>forwarded by the SUT are redirected<br>and connected to the appropriate<br>destination                 |       |
| 4.6  | PASS   | Call Transfer –<br>Blind                                | Verify a call connected from the SUT<br>to the ShoreTel phone can be<br>transferred to an alternate<br>destination                             |       |
| 4.7  | PASS   | Call Transfer –<br>Consultative                         | Verify a call connected from the SUT<br>to the ShoreTel phone can be<br>transferred to an alternate<br>destination                             |       |
| 4.8  | PASS   | Outbound 911                                            | Verify that outbound calls to 911 are<br>routed to the correct PSAP for the<br>calling location and that caller ID<br>information is delivered |       |
| 4.9  | N/T    | Operator<br>Assisted                                    | Verify that 0+ calls are routed to an<br>operator for calling assistance<br>is not availa<br>BT lab trun                                       |       |
| 4.10 | PASS   | Inbound /<br>Outbound call<br>with Blocked<br>Caller ID | Verify that calls with Blocked Caller<br>ID route properly and the answering<br>phone does not display any Caller ID<br>information            |       |

| ID   | Result | Name                                                             | Description                                                                                                    | Notes                                                      |
|------|--------|------------------------------------------------------------------|----------------------------------------------------------------------------------------------------|------------------------------------------------------------|
| 4.11 | PASS   | Inbound call to a<br>Hunt Group                                  | Verify that calls route to the proper<br>Hunt Group and are answered by an<br>available hunt group member with<br>audio in both directions using G.729<br>and G.711 codecs               |                                                            |
| 4.12 | PASS   | Inbound call to a<br>Workgroup                                   | Verify that calls route to the proper<br>Workgroup and are answered<br>successfully by an available<br>workgroup agent with audio in both<br>directions using G.729 and G.711<br>codecs  |                                                            |
| 4.13 | PASS   | Inbound call to<br>DNIS/DID and<br>leave a voice<br>mail message | Verify that inbound calls to a user,<br>via DID / DNIS, routes to the proper<br>user mailbox and a message can be<br>left with proper audio                                              |                                                            |
| 4.14 | PASS   | Call Forward –<br>"FindMe"                                       | Verify that inbound calls are<br>forwarded to a user's "FindMe"<br>destination                                                                                                    |                                                            |
| 4.15 | N/S    | Inbound /<br>Outbound Fax<br>Calls                               | Verify that inbound / outbound fax calls complete successfully                                                                                                    | Fax interworking is<br>not supported with<br>BT SIP Trunks |
| 4.17 | PASS   | Inbound call to a<br>Group Pickup<br>Extension                   | a Verify that inbound calls properly<br>presented to all of the phones that<br>have Group Pickup configured and<br>that the call can be answered, placed<br>on-hold and then transferred |                                                            |
| 4.18 | PASS   | Office Anywhere<br>External                                      | Verify that inbound calls are properly<br>presented to the Office Anywhere<br>External PSTN destination                                                                                  |                                                            |
| 4.19 | PASS   | Simul Ring                                                       | Verify that inbound calls are properly<br>presented to the desired extension<br>and the "Additional Phones"<br>destinations                                                              |                                                            |
| 4.20 | PASS   | MakeMe<br>Conference                                             | Verify that an inbound call can be<br>conferenced with three (or more)<br>additional parties                                                                                             |                                                            |
| 4.21 | PASS   | Park / Unpark                                                    | Verify that an inbound call can be parked and unparked                                                                                                    |                                                            |

| ID   | Result | Name                                           | Description                                                                                         | Notes |
|------|--------|------------------------------------------------|----------------------------------------------------------------------------------------------------|-------|
| 4.22 | PASS   | Call Recording                                 | Verify that external calls can be<br>recorded via the SIP Trunk using<br>ShoreTel Communicator      |       |
| 4.23 | PASS   | Silent Monitor /<br>Barge-In /<br>Whisper Page | Verify that external calls can be<br>silently monitored, barged-in and<br>whisper paged via the SUT |       |
| 4.24 | PASS   | Long Duration –<br>Inbound                     | Verify that an inbound call is<br>established for a minimum of 30<br>minutes                        |       |
| 4.25 | PASS   | Long Duration –<br>Outbound                    | Verify that an outbound call is<br>established for a minimum of 30<br>minutes                       |       |

| ID  | Result | Name                                        | Description                                                                                                    | Notes                                                                                                    |
|-----|--------|---------------------------------------------|----------------------------------------------------------------------------------------------------|----------------------------------------------------------------------------------------------------|
| 5.1 | N/A    | Registration or<br>Digest<br>Authentication | Verify the SUT supports the use of registration or digest authentication for service access for inbound and outbound calls | BT does not require<br>Digest<br>Authentication and<br>SIP trunk<br>registration for this<br>lab test setup. |

## Secondary Switch Sanity Test Results

| ID   | Result | Name                                               | Description                                                                                                    | Notes |
|------|--------|----------------------------------------------------|----------------------------------------------------------------------------------------------------|-------|
| 1.2  | PASS   | Outbound Call<br>(Domestic)                        | Verify calls outbound placed through<br>the SUT reach the external<br>destination                                                                                                    |       |
| 1.3  | PASS   | Inbound Call<br>(Domestic)                         | Verify calls received by the SUT are<br>routed to the default trunk group<br>destination                                                                                                |       |
| 2.2  | PASS   | DTMF<br>Transmission –<br>Out of Band /<br>In Band | Verify transmission of in-band and<br>out-of-band digits per RFC 2833 for<br>various devices connected to the<br>SUT                                                                    |       |
| 4.5  | PASS   | Call Forward –<br>External PSTN<br>Number          | Verify outbound calls that are being<br>forwarded by the SUT are redirected<br>and connected to the appropriate<br>destination                                                          |       |
| 4.6  | PASS   | Call Transfer –<br>Blind                           | Verify a call connected from the SUT<br>to the ShoreTel phone can be<br>transferred to an alternate<br>destination                                                                      |       |
| 4.7  | PASS   | Call Transfer –<br>Consultative                    | Verify a call connected from the SUT<br>to the ShoreTel phone can be<br>transferred to an alternate<br>destination                                                                      |       |
| 4.12 | PASS   | Inbound call to a<br>Workgroup                     | Verify that calls route to the proper<br>Workgroup and are answered<br>successfully by an available<br>workgroup agent with audio in both<br>directions using G.729 and G.711<br>codecs |       |

| 4.15 | N/S  | Inbound /<br>Outbound Fax<br>Calls                                     | Verify that inbound / outbound fax<br>calls complete successfully<br>BT SIP Trunks                                                                                                    |  |
|------|------|------------------------------------------------------------------------|----------------------------------------------------------------------------------------------------|--|
| 4.16 | PASS | ShoreTel<br>Service<br>Appliance<br>Unified<br>Communication<br>System | Verify that inbound calls are properly<br>forwarded to the ShoreTel Service<br>Appliance and it properly accepts the<br>access code and you're able to<br>participate in the conference bridge |  |
| 4.21 | PASS | MakeMe<br>Conference                                                   | Verify that an inbound call can be<br>conferenced with three (or more)<br>additional parties                                                                                                   |  |
| 4.23 | PASS | Call Recording                                                         | Verify that external calls can be<br>recorded via the SIP Trunk using<br>ShoreTel Communicator                                                                                                 |  |
| 4.24 | PASS | Silent Monitor /<br>Barge-In /<br>Whisper Page                         | Verify that external calls can be<br>silently monitored, barged-in and<br>whisper paged via the SUT                                                                                            |  |
| 4.27 | PASS | Contact Center                                                         | Verify that an inbound call can be<br>established directly to the ShoreTel<br>Contact Center, that all prompts are<br>heard and the agent can answer the<br>call                               |  |

#### **BT Test Case Results**

| ID  | Result | Name                                                                                | Description                                                                                                    | Notes                                                                             |
|-----|--------|-------------------------------------------------------------------------------------|----------------------------------------------------------------------------------------------------|-----------------------------------------------------------------------------------|
| BT1 | PASS   | Inbound Calls<br>using ptime=<br>10ms, 30ms                                         | Verify that ShoreTel can establish<br>call with incoming BT call using<br>ptime=10ms or ptime=30ms<br>Verify call establishes and speech<br>path between call parties | Verified Shoretel<br>was able to<br>establish call with<br>ptime=10ms and<br>30ms |
| BT2 | PASS   | ShoreTel PBX<br>can failover to<br>secondary trunk<br>when primary<br>trunk is down | Verify that ShoreTel can failover to a secondary trunk when the primary trunk path goes down.                                                                         | 2 SBCs and trunks<br>will be configured<br>on the BT side                         |

# **Conclusion**

BT SIP Trunking has been successfully tested with ShoreTel Connect ONSITE Build 21.76.3106.0.

# **Additional Resources**

ShoreTel Administration Guide

| Version | Date           | Contributor    | Content                                 |
|---------|----------------|----------------|-----------------------------------------|
| 1.0     | April 19, 2016 | Richard Moreno | Original Release                        |
| 1.1     | April 21, 2016 | Richard Moreno | Revisions after internal review         |
| 1.2     | May 9, 2016    | Rachel Jerome  | Added G711 pass-through as N/S features |
| 1.3     | May 24, 2016   | Richard Moreno | ShoreTel requested revisions            |

## ShoreTel. Brilliantly simple business communications.

ShoreTel, Inc. (NASDAQ: SHOR) is a leading provider of brilliantly simple IP phone systems and unified communications solutions powering today's always-on workforce. Its flexible communications solutions for on-premises, cloud and hybrid environments eliminate complexity, reduce costs and improve productivity.

#### World Headquarters 960 Stewart Drive Sunnyvale, CA 94085 USA

shoretel.com

+1 (800) 425-9385 Toll Free +1 (408) 331-3300 Tel

+1 (408) 331-3333 Fax

EMEA Inspired Easthampstead Road Bracknell, RG12 1YQ +44 (0) 1344 208800 Tel

#### APAC

8 Temasek Boulevard#41-03 Suntec Tower 3 Singapore 038988 +65 6517 0800 Tel

Copyright © 2015 ShoreTel. All rights reserved. The ShoreTel logo and ShoreTel are registered trademarks of ShoreTel, Inc. in the United States and/or other countries. All other copyrights and trademarks herein are the property of their respective owners. Specifications are subject to change without notice.